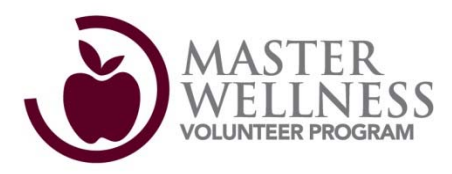

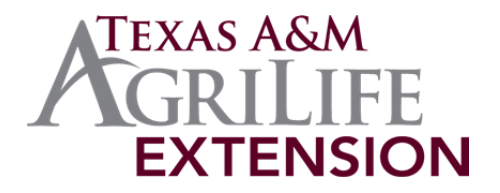

## Master Wellness Volunteer Program Online Course Instructions

## Courses May Be Accessed at http://extensiononline.tamu.edu

**Please Note:** There are many courses available via Extension Online and you are welcome to enroll and complete as many of them as you wish. However, only those courses in the designated "Master Wellness Volunteer" category or with "(MWV Online)" in the title count toward Master Wellness Volunteer Program Training.

1. On your initial visit to http://extensiononline.tamu.ed u, you will need to create a free account. Please click on "Get a Free Account" to register and create an account.

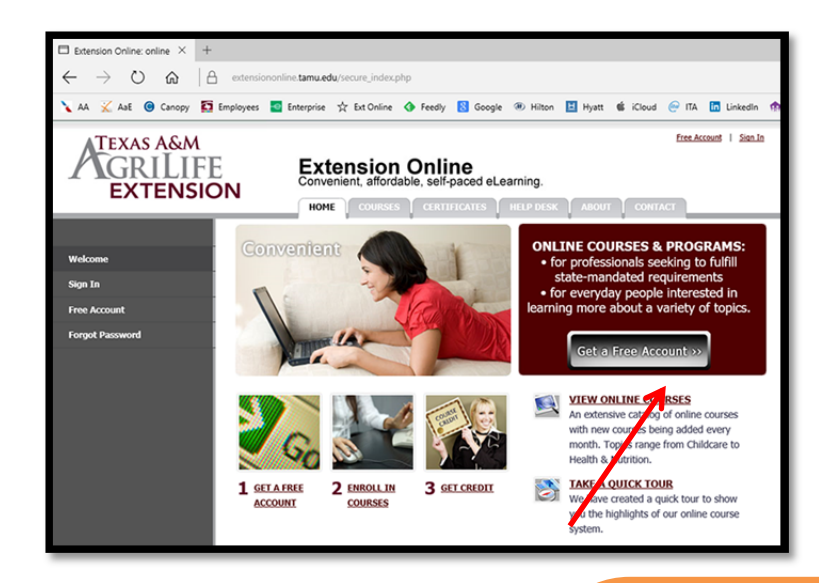

| TEXAS A&M<br>GRILIFE<br>EXTENSIC   | Free Account   Sign.In         Extension Online         Convenient, affordable, self-paced eLearning.         HOME       COURSES         CERTIFICATES       HELP DESK         ABOUT       CONTACT                       |  |
|------------------------------------|----------------------------------------------------------------------------------------------------|--|
| Wekcome<br>Sign In<br>Free Account | Free Registration for an Extension Online Account<br>Your Extension Online Account gives you access to educational courses and programs developed by the Texas A&M<br>AgriLife Extension Service, The Texas A&M System. |  |
| Forgot Password                    | Tell us about yourself       First Name:       Last Name:       Address:                                                                                                    |  |

2. Complete the information requested on the registration page. You will only create an account once – on subsequent visits you will sign-in as an existing user (second image below). Please store your username and password in a safe place.

| TEXAS A&M<br>GRILIFE<br>EXTENSIO                      | N  Free Account   Sign In  Extension Online Convenient, affordable, self-paced eLearning.  HOME COURSES CERTIFICATES HELP DESK ABOUT CONTACT |
|-------------------------------------------------------|----------------------------------------------------------------------------------------------------|
| Welcome<br>Sign In<br>Free Account<br>Forgot Password | Sign In To Your Extension Online Account          Email Address:                                                                             |

**3.** Once your registration is complete, you've accepted the terms & conditions and signed-in, you will be at the "My Account" section. The "My Account" section will keep a record of courses you've enrolled and completed – a sort of transcript. To access available courses, click the "Courses" tab.

| TEXAS A&M<br>GRILIFE<br>EXTENSION | N                                                                                                    | Sign Out                                                                                                    |
|-----------------------------------|----------------------------------------------------------------------------------------------------|----------------------------------------------------------------------------------------------------|
| Enrolled Courses<br>Certificates  | Welcome, Andrew Crocker ABCrocker@ag.ta Add Courses                                                                                                    | mu.edu Last Login: 2015-08-26 11:21:03                                                                       |
| Profile<br>Change Password        | Enrolled Courses Master Wellness Volunteer Program Overview (MWV Online) Principles of Adult Learning and Working with Groups (MWV Online) What You Need to Know about Assistive Technology but Didn't Know Who to Ask MyPlate - An Introduction (MWV Online) Be an Expert Problem Solver: Caregiving & Coping with Traumatic Brain Injury | Current Section<br>Welcome<br>Opportunity for Additional Learning<br>Webinar Recording<br>Welcome<br>Welcome |

**4.** All of the courses associated with the Master Wellness Volunteer Program Training are in the "Master Wellness Volunteer" category. Click on "Master Wellness Volunteer" to access these courses.

| Extension Online           Convenient, affordable, self-paced eLearning.           MY ACCOUNT         HOME         COURSES         CERTIFICATES         HEI |                                                                         |  |  |  |
|----------------------------------------------------------------------------------------------------|-------------------------------------------------------------------------|--|--|--|
|                                                                                                    | Courses offered by Extension Online                                     |  |  |  |
| Child Care                                                                                                    | Choose a course category below to get started:                          |  |  |  |
| CTE Teachers                                                                                                    | Child Care                                                              |  |  |  |
| -<br>Extension Employees                                                                                                    | <u>CTE Teachers</u>                                                     |  |  |  |
| Family                                                                                                    | Extension Employees     Exercise                                        |  |  |  |
| Food & Nutrition                                                                                                    | Food & Nutrition     Food Safety                                        |  |  |  |
| Food Safety                                                                                                    | Health     Home Based Business     Housing & Environment                |  |  |  |
| Health                                                                                                    |                                                                         |  |  |  |
| Home Based Business                                                                                                    | Master Wellness Volunteer<br>Military Caregiving                        |  |  |  |
| Housing & Environment                                                                                                    | Money & Finance                                                         |  |  |  |
| Local Government                                                                                                    | Local Government     Special Populations                                |  |  |  |
| Master Wellness Volunteer                                                                                                    | Volunteer Training                                                      |  |  |  |
| Military Caregiving                                                                                                    | Other courses developed by Texas A&M AgriLife Extension Service authors |  |  |  |
|                                                                                                    |                                                                         |  |  |  |

Military Caregiving

**5.** The courses are listed on this page in the order in which they should be completed (see Course *Syllabus* or consult your County **Extension Agent for additional** detail). Click the "Enroll Now!" button to enroll in a particular course. Feel free to enroll in all the Master Wellness Volunteer courses at one time but consult the Course Syllabus or your **County Extension Agent for the** order in which the courses should be completed.

Sign Out

## TEXAS A&M GRILIFE Extension Online Convenient, affordable, self-paced eLearning. EXTENSION MY ACCOUNT HOME COURSES CERTIFICATES HELP DESK ABOUT Master Wellness Volunteer Child Care **6.** The course in which · Courses listed in this section focus on meeting some of the training CTE Teachers requirements for Texas A&M AgriLife Extension Service's Master vou enrolled will Wellness Volunteer Program. Extension Employees show up in "My Courses are not meant to be stand-alone but done under the supervision of and in conjunction with your County Extension Agent or Family Account" as a representative of your agency/organization. Food & Nutrition If you are interested in the Master Wellness Volunteer Program or "Enrolled Courses." how the training is structured, please contact you County Extension Food Safety **Click the course title** Agent (http://counties.agrilife.org) Health to begin the course. Home Based Business Master Wellness Volunteer Program Overview (MWV Online) Housing & Environment This course will explore the history of the Extension Service; an overview of the Master Wellness Volunteer program; and the Local Government importance of reporting activities and hours. It is intended for use as part of the Master Wellness Volunteer Program training offered by Texas A&M AgriLife Extension Service. Master Wellness Volunteer

Enroll Now! Credit Hours: 1 hr

Course Price: Free

Certificate Fee : Free

7. Each course will begin in the "Welcome" section. If you leave this course and return to it later, you will go back to the section where you left off. Each of the course sections is listed in the left navigation menu. You will use the "Next Section" button to navigate through the course.

| TEXAS A&M<br>GRILIFE<br>EXTENSION | Extension Online<br>Convenient, affordable, self-paced eLearning.<br>MY ACCOUNT HOME COURSES CERTIFICATES HI                                                                                                | Sian Out                                                              |
|-----------------------------------|----------------------------------------------------------------------------------------------------|-----------------------------------------------------------------------|
| Enrolled Courses                  | Enrolled Courses<br>Selow you will find the courses you are currently enrolled in and the section you w                                                                                                    | ere last in.                                                          |
| Certificates<br>Profile           | Enrolled Courses                                                                                                    | Current Section                                                       |
| Change Password                   | Master Wellness Volunteer Program Overview (MWV Online)<br>Principles of Adult Learning and Working with Groups (MWV Online)<br>What You Need to Know about Assistive Technology but Didn't Know Who to Ask | Completed<br>Opportunity for Additional Learning<br>Webinar Recording |
|                                   | MyPlate - An Introduction (MWV Online)<br>Be an Expert Problem Solver: Caregiving & Coping with Traumatic Brain Injury                                                                                      | Welcome                                                               |
|                                   | Understanding Narcotic Medications for Service Members<br>Working to Balance Life                                                                                                    | Welcome<br>Welcome                                                    |
|                                   | Military Caregivers: Commonalities & Differences Shed Light on Individuality                                                                                                    | Completed                                                             |

| TEXAS A&M                                                                                                    | Sign Out                                                                                                    |  |  |  |
|----------------------------------------------------------------------------------------------------|----------------------------------------------------------------------------------------------------|--|--|--|
| Extension Online           Convenient, affordable, self-paced eLearning.           MY ACCOUNT           HOME         COURSES           CENTRICATES         HELP DESK           ABOUT         CONTACT |                                                                                                    |  |  |  |
|                                                                                                    | Master Wellness Volunteer Breatham Overview (MM)                                                                                                    |  |  |  |
| Welcome                                                                                                    | aliaster weiness volunteer Program Overview (www                                                                                                    |  |  |  |
| Texas A&M AgriLife Extension<br>Service                                                                                                    | Online)                                                                                                    |  |  |  |
| Video: Texas A&M AgriLife<br>Extension Service                                                                                                    | Welcome                                                                                                    |  |  |  |
| Master Wellness Volunteer<br>Program Relevance                                                                                                    | Objectives<br>During the course of this lesson, you will watch several videos describing:<br>1. What the Texas A&M AgriLife Extension Service is and what it does<br>2. An overview of the Master Wellness Volunteer program<br>3. Master Wellness Volunteers speaking about what they do and why they do it<br>4. The importance of accurately reporting hours and activities<br>At the end of the course, you will have an opportunity to submit questions and any feedback you have<br>regarding the course or its information. |  |  |  |
| Master Wellness Volunteer<br>Program Response                                                                                                    |                                                                                                    |  |  |  |
| Master Wellness Volunteer<br>Program Results                                                                                                    |                                                                                                    |  |  |  |
| Video: Master Wellness<br>Volunteers in Their Own Words                                                                                                    |                                                                                                    |  |  |  |
| Video: Master Wellness<br>Volunteer Program Reporting                                                                                                    |                                                                                                    |  |  |  |
| Opportunity for Additional<br>Learning                                                                                                    | Next Section                                                                                                    |  |  |  |
| Importance of Evaluation                                                                                                    |                                                                                                    |  |  |  |
| Course Survey: Master Wellness<br>Volunteer Program Overview                                                                                                    |                                                                                                    |  |  |  |

8. Review each section and study the course content at your own pace. Each course will have an "Opportunity for Additional Learning" which is a type of homework assignment. This will enhance your course experience by allowing you to apply the course content.

Each course ends with a "Course Survey" to evaluate your learning experience and provide feedback on the content and format. Please follow all directions and use the maroon arrow button (>>) to navigate through the course survey.

Please DO NOT click NEXT SECTION until you have completed the survey responses. The survey will tell you when it is okay to click "Next Section" at the bottom of the page.

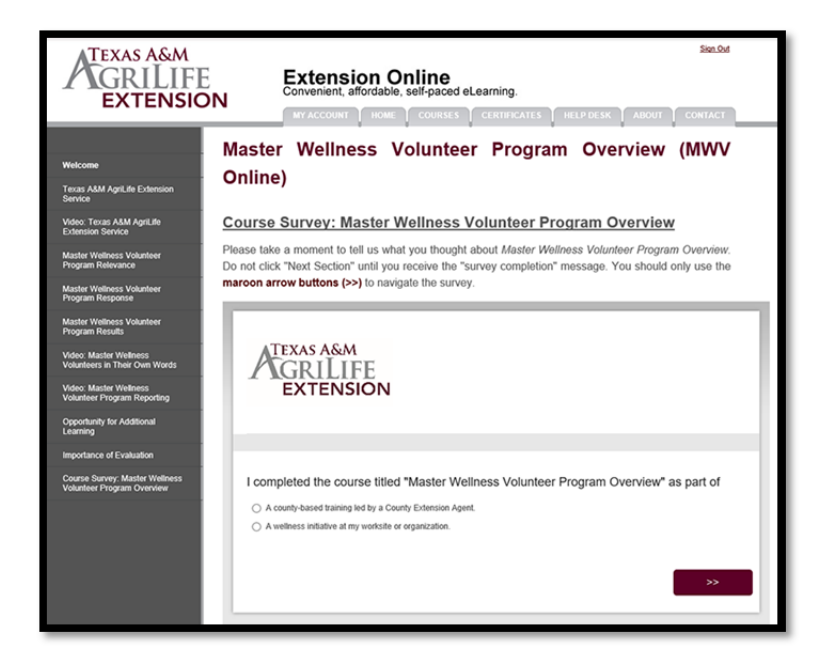

**9.** Some courses will provide the opportunity to receive a certificate via email, some courses will not. Please consult the *Course Syllabus* or your County Extension Agent for more information regarding which courses generate certificates.

## What if it all goes wrong?

The Extension Online site has a very robust support feature located under the "Help Desk" tab. You will find answers to frequently asked questions (FAQ) as well as the opportunity to submit a support ticket if the FAQs do not resolve your problem. If you submit a support ticket, please be specific about your problem, including the name of the course you're taking, so that we can adequately and efficiently handle your request.

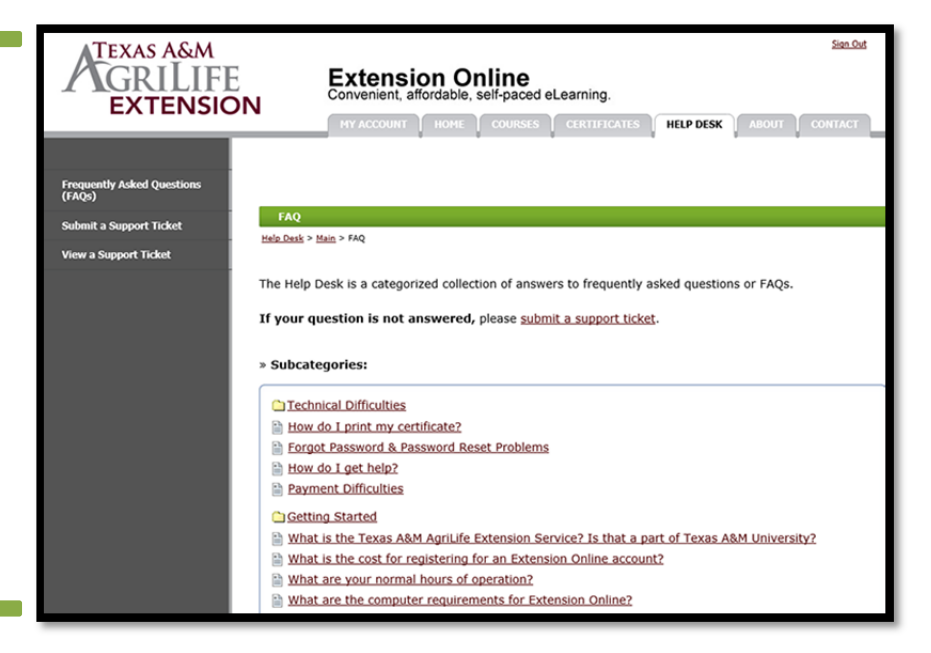